## Testen Sie das Handbuch der Religionen 30 Tage lang kostenlos

Gehen Sie auf die Startseite der Nomos eLibrary <u>www.nomos-elibrary.de</u> und wählen oben rechts "**Login**" aus.

Wählen Sie dann "Noch kein Nutzerkonto? - Registrieren" aus und geben Sie Ihre Daten ein.

Nach dem Absenden des Formulars erhalten Sie eine automatisierte E-Mail mit einem Link zur Bestätigung der Registrierung und Ihren Zugangsdaten.

Nachdem Sie die Registrierung bestätigt haben und sich mit den Zugangsdaten erfolgreich in der eLibrary eingeloggt haben, wird rechts oben der Punkt **"Benutzereinstellungen"** angezeigt.

Klicken Sie dort und es öffnet sich ein Menü, dort wählen Sie das Feld "**Freischaltcodes**" aus, um folgenden Code einzugeben:

## **ELIB-2DNBOAMV**

Verwenden Sie hierzu am besten die Tastenkombination Copy+Paste (Strg+C zum Kopieren und Strg+V um einzufügen), da sich die Zahl Null und der Buchstabe O schlecht auseinanderhalten lassen.

Sie müssen diesen Code nur einmal eingeben, damit er aktiviert ist. Beim erneuten Login ist der Titel bereits auf Ihrem Account freigeschaltet.

Um den Titel zu lesen, klicken Sie nach dem Anmelden entweder diesen Link <u>Handbuch der</u> <u>Religionen</u> an oder geben Sie im Freitextfeld auf der Startseite der Nomos eLibrary den Titel ein.